## Get Started

Ξεκινήστε | Czynności wstępne | Başlarken Začínáme | Začíname | Első lépések Първи стъпки | Početak rada

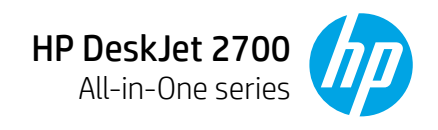

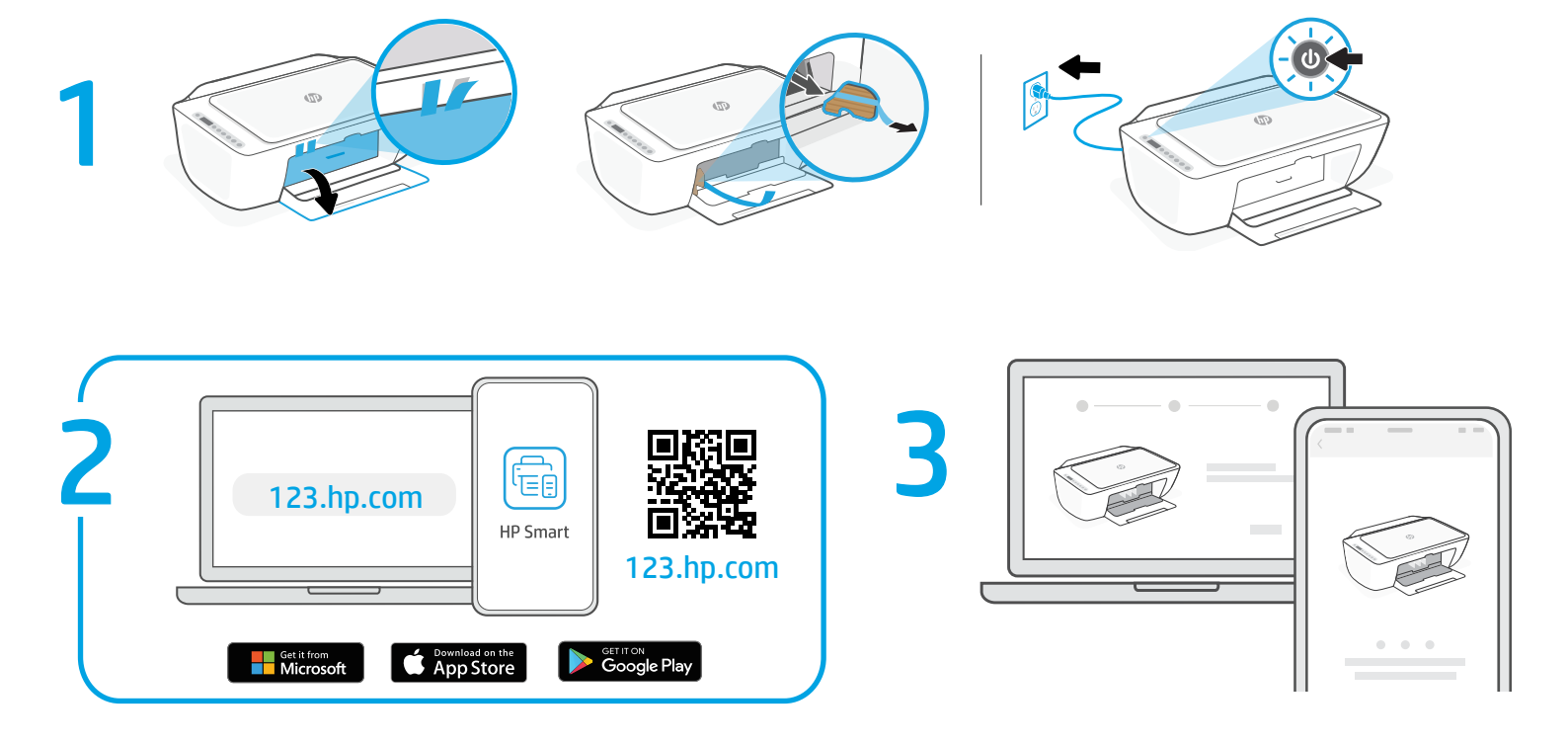

- **EN** 1 Remove the tape and cardboard. Plug in and turn on the printer.
  - 2 Install HP Smart software from 123.hp.com or your app store (required). Use a computer or mobile device.
  - **3** Open HP Smart and follow the step-by-step instructions in the software to finish setting up the printer.
- **TR** 1 Bandı ve kartonu çıkarın. Fişi prize takın ve yazıcıyı açın.
  - 2 123.hp.com adresinden ya da uygulama dükkanınızdan HP Smart yazılımını yükleyini (gereklidir). Bir bilgisayar ya da mobil aygıt kullanın.
  - 3 HP Smart uygulamasını açın ve yazıcı kurulumunu tamamlamak için yazılımda adım adım verilen talimatları izleyin.
- HU 1 Távolítsa el a szalagot és a kartont. Csatlakoztassa a fali aljzathoz és kapcsolja be a nyomtatót.
  - 2 Telepítse a HP Smart szoftvert az 123.hp.com oldalról vagy a megfelelő alkalmazás-áruházból (kötelező). Használjon számítógépet vagy mobileszközt.
  - 3 Nyissa meg a HP Smartot, majd kövesse a szoftver részletes útmutatását a nyomtató beállításának befejezéséhez.

- EL 1 Αφαιρέστε την ταινία και το χαρτόνι. Συνδέστε τον εκτυπωτή στο ρεύμα και ενεργοποιήστε τον.
  - 2 Εγκαταστήστε το λογισμικό HP Smart από το 123.hp.com ή από το κατάστημα εφαρμογών σας (απαιτείται). Χρησιμοποιήστε υπολογιστή ή κινητή συσκευή.
  - 3 Ανοίξτε το λογισμικό HP Smart και ακολουθήστε τις βήμα προς βήμα οδηγίες του για να ολοκληρώσετε τη ρύθμιση του εκτυπωτή.
- **cs** 1 Sejměte pásku a odstraňte karton. Zapojte a zapněte tiskárnu.
  - 2 Nainstalujte software HP Smart ze stránky 123.hp.com nebo z obchodu s aplikacemi (vyžadováno). Použijte počítač nebo mobilní zařízení.
  - 3 Otevřete aplikaci HP Smart a podle pokynů v softwaru dokončete nastavení tiskárny.
- вс 1 Махнете лентата и картона. Свържете принтера с електрозахранването и го включете.
  - 2 Инсталирайте софтуера HP Smart от 123.hp.com или магазина за приложения (задължително). Използвайте компютър или мобилно устройство.
  - 3 Отворете HP Śmart и следвайте стъпка по стъпка инструкциите в софтуера, за да приключите настройването на принтера.

▶ hpsmart.com/dj2700

CS SK

RO SL SR

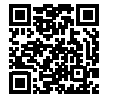

EN EL

HII BG

RU UK KK FR PT AR

- PL
  1 Usuń taśmę i karton. Podłącz i włącz drukarkę.
  2 Zainstaluj oprogramowanie HP Smart ze strony 123.hp.com lub sklepu z aplikacjami (wymagane). Użyj komputera lub urządzenia przenośnego.
  - 3 Otwórz aplikację HP Smart i wykonaj wyświetlane w niej instrukcje krok po kroku, aby zakończyć instalację drukarki.
- **sk** 1 Odstráňte pásku a kartón. Zapojte tlačiareň do elektrickej siete a zapnite ju.
  - 2 Nainštalujte softvér HP Smart zo stránky 123.hp.com alebo obchodu s aplikáciami (povinné). Použite počítač alebo mobilné zariadenie.
  - Otvorte softvér HP Smart a podľa postupu v ňom dokončite nastavenie tlačiarne.
- **HR** 1 Uklonite traku i karton. Priključite i uključite pisač.
  - 2 Instalirajte softver HP Smart s web-mjesta 123.hp.com ili iz trgovine aplikacijama (obavezno). Koristite računalo ili mobilni uređaj.
  - Otvorite HP Smart i slijedite detaljne upute u softveru da biste dovršili postavljanje pisača.

3XV18-90036

The Apple logo is a trademark of Apple Inc., registered in the U.S. and other countries App Store is a service mark of Apple Inc. Android, Google Play, and the Google Play logo are trademarks of Google Inc.

Printed in China Imprimé en Chine

## Get Started

Începeţi | Uvod | Prvi koraci | Начало работы Початок роботи | Жұмысқа кіріскенде | Démarrage Introdução | بدء الاستخدام

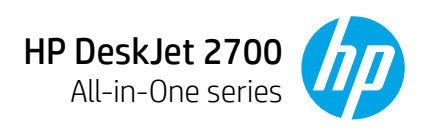

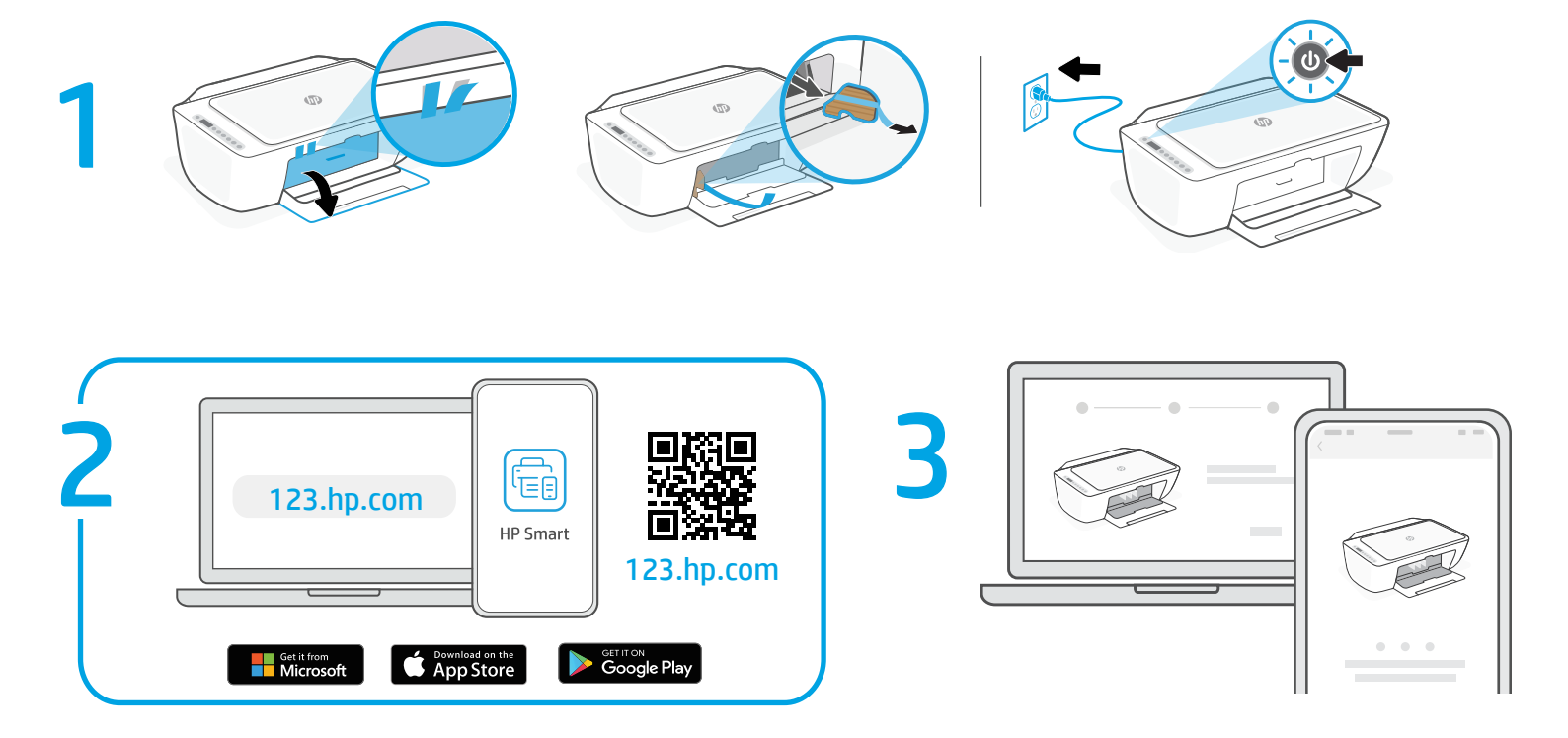

- **RO** 1 Îndepărtați banda și cartonul. Conectați imprimanta la priză și porniți-o.
  - 2 Instalați software-ul HP Smart de pe 123.hp.com sau din magazinul preferat de aplicații (necesar). Utilizați un computer sau un dispozitiv mobil.
  - 3 Deschideți HP Smart și urmați instrucțiunile pas cu pas, pentru a finaliza configurarea imprimantei.
- **RU** 1 Удалите ленту и картон. Подключите принтер к розетке и включите его.
  - 2 Установите приложение HP Smart с 123.hp.com или из вашего магазина приложений (обязательно). Используйте компьютер или мобильное устройство.
  - 3 Откройте HP Smart и следуйте пошаговым инструкциям в приложении, чтобы завершить настройку принтера.
- **FR** 1 Retirez le carton et le ruban adhésif. Branchez et allumez l'imprimante.
  - 2 Installez le logiciel HP Smart téléchargé depuis 123.hp.com ou votre App Store (obligatoire). Utilisez un ordinateur ou un appareil mobile.
  - 3 Ouvrez HP Smart et suivez les instructions détaillées sur le logiciel pour terminer la configuration de l'imprimante.

- **SL** 1 Odstranite trak in karton. Priklopite tiskalnik, nato pa ga vklopite.
  - 2 S spletnega mesta 123.hp.com ali iz trgovine z aplikacijami namestite programsko opremo HP Smart (zahtevano). Uporabite računalnik ali mobilno napravo.
  - 3 Odprite aplikacijo HP Smart in za dokončanje namestitve tiskalnika upoštevajte navodila po korakih v programski opremi.
- **ик** 1 Змініть плівку та витягніть картон. Підключіть принтер до мережі та ввімкніть його.
  - 2 Установіть програмне забезпечення НР Smart на сайті 123.hp.com або в магазині додатків (обов'язково). Скористайтеся комп'ютером або мобільним пристроєм.
  - 3 Відкрийте HP Smart і виконайте покрокові вказівки в інтерфейсі, щоб завершити налаштування принтера.
- **PT** 1 Remova a fita adesiva e o papelão. Conecte o cabo e ligue a impressora.
  - 2 Instale o software HP Smart de 123.hp.com ou da sua loja de aplicativos (obrigatório). Use um computador ou dispositivo móvel.
  - 3 Abra o HP Smart e siga as instruções passo a passo no software para finalizar a configuração da impressora.
  - ▶ Chpsmart.com/dj2700

- **SR** 1 Uklonite traku i karton. Priključite štampač u struju i uključite ga.
  - 2 Instalirajte softver HP Smart sa adrese 123.hp.com ili iz prodavnice aplikacija (neophodan je). Koristite računar ili mobilni uređaj.
  - 3 Otvorite HP Smart i pratite postupna uputstva u softveru da biste završili podešavanje štampača.

кк 1 Таспа мен картон қорапты алып тастаңыз. Принтерді ток көзіне жалғап, оны қосыңыз.

- 2 HP Smart бағдарламалық құралын 123.hp.com сайтынан не қолданбалар дүкенінен орнатыңыз (міндетті). Компьютерді не мобильдік құрылғыны пайдаланыңыз.
- 3 Принтерді реттеуді аяқтау үшін HP Smart қолданбасын ашып, бағдарламалық құралдағы қадамдық нұсқауларды орындаңыз.
- 1 أزل الشريط والورق المقوى. وصِّل الطابعة وشغلها.

AR

- 2 ثبت برنامج HP Smart من موقع HP Smart أو متجر التطبيقات الخاص بك (مطلوب). استخدم جهاز كمبيوتر أو جهازًا محمولًا.
- 3 افتح HP Smart واتبع الإرشادات خطوة بخطوة في البرنامج لإنهاء إعداد الطابعة.